## Comment verrouiller les Voila! feuilles de temps?

Le verrouillage des feuilles de temps permet d'assurer que personne ne puisse modifier l'information utilisée pour générer la paie. Vous pourrez également déverrouiller les feuilles de temps si vous devez les modifier à nouveau.

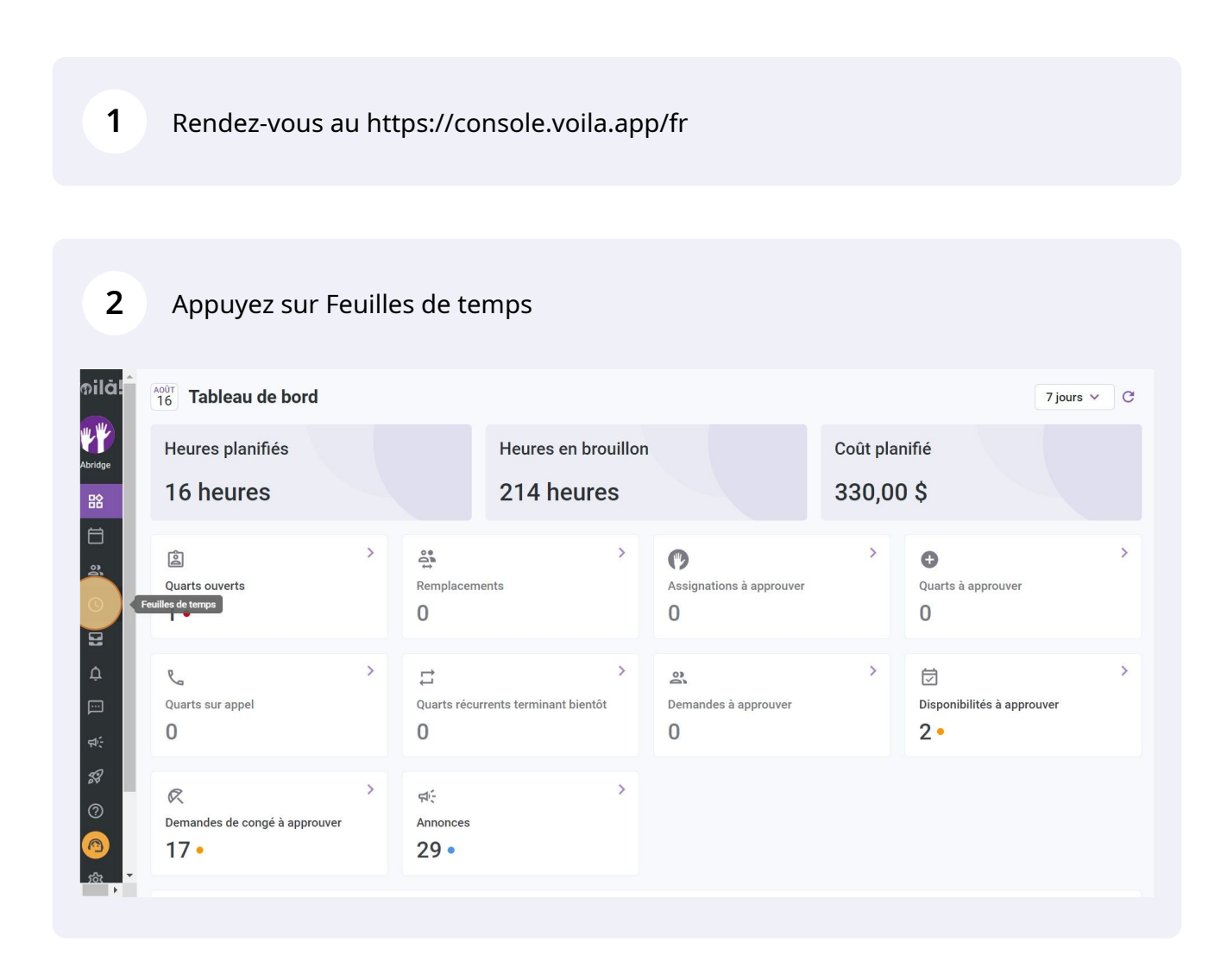

3

Pour verrouiller toutes les feuilles de temps des employés en même temps, appuyez sur l'icône Verrouiller les feuilles de temps situé à droite dans la barre d'outils

| ⇒ Feuilles de temps                                       |                         | < 5 Juil. 2022          | - 18 Juil. 2022         | P                       | Période de paie 🐱 Aucun groupement 🗸 |                                                              |  |
|-----------------------------------------------------------|-------------------------|-------------------------|-------------------------|-------------------------|--------------------------------------|--------------------------------------------------------------|--|
|                                                           |                         |                         |                         |                         |                                      | Q @ @ ₫ (8)                                                  |  |
| Employés Trié par Heures de travail 🗸                     | MAR. 5                  | MER. <b>6</b>           | JEU. <b>7</b>           | VEN. 8                  | sam. 9                               | Tota Verrouiller les feuilles<br>Réel - Prévu - Conges payes |  |
| Bruno Aldik<br>Temps plein                                |                         | 8                       | 6                       | â                       | â                                    | 40h 0m Ê ⊘ ि<br>74h 15m  0m                                  |  |
| Anne Bonesso<br>Gestionnaire<br>ID: 2205 - Temps plein    | 🥝 8h 0m                 | 🕏 8h 0m                 | 🥏 8h 0m                 | 🥏 8h 0m                 |                                      | <b>71h 0m</b> 🖹 🔗                                            |  |
| Bruno Aldik<br>Administrateur<br>Temps plein              | 🥏 0h 0m                 | 🥏 9h 0m                 | 🥏 0h 0m                 |                         | 🕏 7h 0m                              | 22h 0m<br>49h 45m<br>4h 0m € ⊘                               |  |
| Christine Rashford<br>ID: 22365 - Temps plein             | 🥝 0h 0m                 | 🕏 0h 0m                 | 🥝 8h 0m                 | 🥝 7h 0m                 |                                      | 15h 0m 🖹 🔗                                                   |  |
| Claudia Hamilton<br>Gestionnaire<br>ID: 100 - Temps plein | 🥏 0h 0m                 |                         | 🕏 7h 0m                 | 🥏 7h 0m                 |                                      | 14h 0m 🖹 🔗                                                   |  |
| 4                                                         |                         |                         | _                       |                         |                                      |                                                              |  |
| Réel:<br>Total Prévu:<br>Congés payés:                    | <b>16h 0m</b><br>38h 0m | <b>51h 1m</b><br>65h 1m | <b>47h 0m</b><br>62h 0m | <b>48h 0m</b><br>55h 0m | <b>15h 0m</b><br>23h 0m              | <b>277h 8m</b><br>441h 2m<br><b>164h 0m</b>                  |  |

## 4 Cliquez sur Confirmer

| oyés Trié par Heures de travail ~ MAR                     | Ę                      | 5 MER. 6                                |                                        |                    |                 |                         | < < < < < < < < < < < < < < < < < < < |
|-----------------------------------------------------------|------------------------|-----------------------------------------|----------------------------------------|--------------------|-----------------|-------------------------|---------------------------------------|
| oyés Trié par Heures de travail ~ MAR                     | Ę                      | 5 MER. 6                                |                                        |                    |                 |                         |                                       |
| Denne Al III                                              |                        |                                         |                                        | <b>7</b> VEN.      | 8               | SAM. <b>9</b>           | Total Réel - Prévu - Congés payés     |
| Temps plein                                               | 7h 0m                  | ≏<br>Confirmer l'acti                   | ion                                    | A<br>X             |                 | â                       | 40h 0m 🗊 💿 🔒 🌔                        |
| Anne Bonesso<br>Gestionnaire<br>1D: 2205 - Temps plein    | 8h 0m                  | Êtes-vous certai<br>feuilles de temp    | n de vouloir fer<br>s entre le 5 juil. | mer les<br>2022 et | Эm              |                         | <b>71h 0m</b> 📋 🥑                     |
| Bruno Aldik<br>Administrateur<br>Temps plein              | ) Oh Om                | le 18 juil. 2022 p<br>Les quarts de tra | oour 23 employ<br>avail validés se     | ès.<br>ront        |                 | 🥑 7h 0m                 | 22h 0m<br>49h 45m<br>4h 0m            |
| Christine Rashford<br>ID: 22365 - Temps plein             | ) Oh Om                | déverrouillés qu                        | e par un admin                         | istrateur.         | Jm              |                         | 15h 0m<br>29h 0m<br>4h 0m € ⊘         |
| Claudia Hamilton<br>Gestionnaire<br>ID: 100 - Temps plein | 0h 0m                  |                                         | ⊘ 7h 0m                                | ⊘ 7h               | 0m              |                         | 14h 0m 🗈 📀                            |
|                                                           |                        |                                         |                                        |                    |                 |                         | · · · · · · · · · · · · · · · · · · · |
| Réel:<br>Prévu: 1<br>Congés payés:                        | <b>6h 0m</b><br>38h 0m | <b>51h 1m</b><br>65h 1m                 | <b>47h Om</b><br>62h Om                | <b>48h</b><br>55h  | <b>Om</b><br>Om | <b>15h 0m</b><br>23h 0m | 277h 8m<br>441h 2m<br>164h 0m         |

Pour verrouiller les feuilles de temps une à la fois, cliquez sur l'icône Voir la feuille de temps de l'employé situé à l'extrémité droite de l'employé en question

| lă!  | ≂ Feuilles de temps                           |                         | < 5 Juil. 2022          | - 18 Juil. 2022         | Pé                      | Période de paie V Aucun groupement V |                                                                        |  |
|------|-----------------------------------------------|-------------------------|-------------------------|-------------------------|-------------------------|--------------------------------------|------------------------------------------------------------------------|--|
| ge l | 🔒 Les feuilles de temps du 5 juil. 2022       | au 18 juil. 2022 so     | ont verrouillées.       |                         |                         |                                      |                                                                        |  |
| 8    |                                               |                         |                         |                         |                         |                                      | Q 🕅 💆 🗸 🖻                                                              |  |
| Ð.   | Employés Trié par Heures de travail 🗸         | MAR. 5                  | MER. 6                  | JEU. <b>7</b>           | VEN. 8                  | SAM. 9                               | Réel - Prévu - Congés payés                                            |  |
|      | Bruno Aldik<br>Temps plein                    | 🔒 🤡 7h 0m               | <b>a</b>                | <b>A</b>                | â                       | 8                                    | 40h 0m<br>74h 15m<br>4h 0m € 6                                         |  |
| 2    | Gestionnaire<br>ID: 2205 - Temps plein        | 🔒<br>📀 8h 0m            | 🔒 🥥 8h 0m               | 🔒 🥏 8h 0m               | 🔒<br>🥑 8h 0m            | ۵                                    | 71h 0m 🗐 📀 🔒                                                           |  |
|      | Bruno Aldik<br>Administrateur<br>Temps plein  | 🙆 🥑 0h 0m               | 🔓 🤡 9h 0m               | a 🖉 🖉 🕹                 | â                       | 🔒<br>🥥 7h 0m                         | Voir la feuille de temps de l'employé<br>2010 Unit<br>49h 45m<br>4h 0m |  |
|      | Christine Rashford<br>ID: 22365 - Temps plein | 🔓 📀 0h 0m               | 🔒 🥝 0h 0m               | 🔓 🖉 8h 0m               | â<br>Ø 7h 0m            | ۵                                    | 15h 0m<br>29h 0m<br>4h 0m 🖹 ⊘ 🔒                                        |  |
|      | Claudia Hamilton                              | ê                       | Ô                       | ê                       | 6                       | ê                                    | 14h 0m 📻 💿 💿                                                           |  |
| 2    | Réel:     Total     Prévu:     Congés payés:  | <b>16h 0m</b><br>38h 0m | <b>51h 1m</b><br>65h 1m | <b>47h 0m</b><br>62h 0m | <b>48h 0m</b><br>55h 0m | <b>15h 0m</b><br>23h 0m              | 277h 8m<br>441h 2m<br>164h 0m                                          |  |

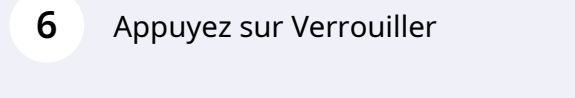

5

| pilă!<br>    | < Retour aux feuilles de                                                           | temps                      |                      |                    |                 |                       |                                                                                              |                                 |  |
|--------------|------------------------------------------------------------------------------------|----------------------------|----------------------|--------------------|-----------------|-----------------------|----------------------------------------------------------------------------------------------|---------------------------------|--|
| bridge       | Période de paie v 🤇 5 Juil. 2022 - 18 Juil. 2022 > C 🌾 🖆 Verroui)ler 🖻 Déverrouill |                            |                      |                    |                 |                       |                                                                                              |                                 |  |
|              | Feuille de temps                                                                   | : du 5 juil. 2022 au 18 ji | uil. 2022 approuvée. |                    |                 |                       |                                                                                              |                                 |  |
| 2<br>0       | Temps planifié                                                                     | Temps travaillé            | Temps régulier       | Temps sup. et      | Congés pavés    | Primes de quarts      | Dépenses                                                                                     | Àpaver                          |  |
|              | 72h 0m                                                                             | 71h 0m                     | 64h 0m<br>936,00 \$  | 7h 0m<br>105,00 \$ | -               | 532,50 \$             | 0,00 \$                                                                                      | 1 573,50 \$                     |  |
| ₽<br>        | 🧭 Congé férié - 7 ju                                                               | ıil. 2022 - 7 juil. 2022   | - 8 heures           |                    |                 |                       |                                                                                              |                                 |  |
| <b>≓</b> .   | ARDI 5 JUILLET                                                                     | 2022                       |                      |                    |                 |                       |                                                                                              | C                               |  |
| s9           | Quarts                                                                             | Planifié                   | Po                   | binté              | Temps travaillé | À payer               | Statut                                                                                       |                                 |  |
| 0<br>10      | Hôte 1 - Restaurant 3                                                              | 9:00 - 17:00<br>(x1.5/h)   | 9:                   | 00 - 17:00         | 8h 0m           | 114,00 \$<br>60,00 \$ | <ul> <li>Validé par Diane Sn<br/>2022</li> <li>Verrouillé par Diane<br/>août 2022</li> </ul> | nith le 13 juil.<br>Smith le 16 |  |
| <u>rôt</u> ▼ | Total                                                                              | , ,                        |                      |                    | 8h 0m           | 174,00 \$             |                                                                                              |                                 |  |

## 7 Cliquez sur Confirmer

| aux feuilles de               | temps                            |                                      |                                                                                      |                                            |                               |                                                                                                    |                               |         |
|-------------------------------|----------------------------------|--------------------------------------|--------------------------------------------------------------------------------------|--------------------------------------------|-------------------------------|----------------------------------------------------------------------------------------------------|-------------------------------|---------|
| Anne Bones                    | SS0                              |                                      |                                                                                      |                                            |                               |                                                                                                    |                               |         |
| e de paie \vee                | < 5 Juil. 2022 - 1               | 8 Juil. 2022                         | >                                                                                    |                                            | (                             | ල 🔍 🔒 Verroui                                                                                                    | ller 🔂 Déverro                | ouiller |
| euille de temps               | s du 5 juil. 2022 au 18 j        | uil. 2022 appro                      | ouvée.                                                                               |                                            |                               |                                                                                                    |                               |         |
|                               |                                  |                                      | Confirmer l'action                                                                   | ×                                          |                               |                                                                                                    |                               |         |
| <b>mps planifié</b><br>72h 0m | <b>Temps travaillé</b><br>71h 0m | <b>Temps rég</b><br>64h 0m<br>936,00 | Êtes-vous certain de vou<br>feuille de temps?                                        | lloir fermer cette                         | Primes de quarts<br>532,50 \$ | Dépenses<br>0,00 \$                                                                                                    | <b>À payer</b><br>1 573,50 \$ |         |
|                               |                                  |                                      | Une fois fermée, la feuill<br>verrouillée et ne pourra é<br>déverrouillée que par un | e de temps sera<br>être<br>administrateur. |                               |                                                                                                    |                               |         |
| o <b>ngé férié</b> - 7 ju     | uil. 2022 - 7 juil. 2022         | - 8 heures                           | Annu                                                                                 | ller Confirmer                             |                               |                                                                                                    |                               |         |
| ARDI 5 JUILLET 2022           |                                  |                                      |                                                                                      |                                            |                               |                                                                                                    |                               | Ċ       |
| ;                             | Planifié                         |                                      | Pointé                                                                               | Temps travaillé                            | Å payer                       | Statut                                                                                                    |                               |         |
| I - Restaurant 3              | rant 3 9:00 - 17:00              |                                      | 9:00 - 17:00 8h 0m                                                                   |                                            | 114,00 \$                     | 14,00 \$         Validé par Diane Smith le 13 juil.           2022         2022           Autor Santa Smith le 16         août 2022 |                               | 1       |
| kample 1 (8h 0m) (x1.5/h)     |                                  |                                      |                                                                                      |                                            | 60,00 \$                      |                                                                                                    |                               |         |
|                               |                                  |                                      |                                                                                      | 8h 0m                                      | 174,00 \$                     |                                                                                                    |                               |         |